## VPN for window11

- -Setup L2TP/IPsec
- -Login process for L2TP/IPsec
- -Disconnect from L2TP/IPsec
- -Delete L2TP/IPsec setting

## -Setup L2TP/IPsec

- 1. Right click the network icon which locate in taskbar
- 2. Select Network and internet setting

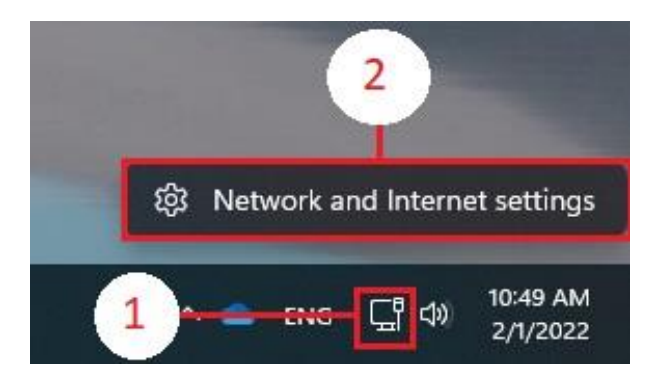

- 3. In setting menu click Network & internet
- 4. Select VPN

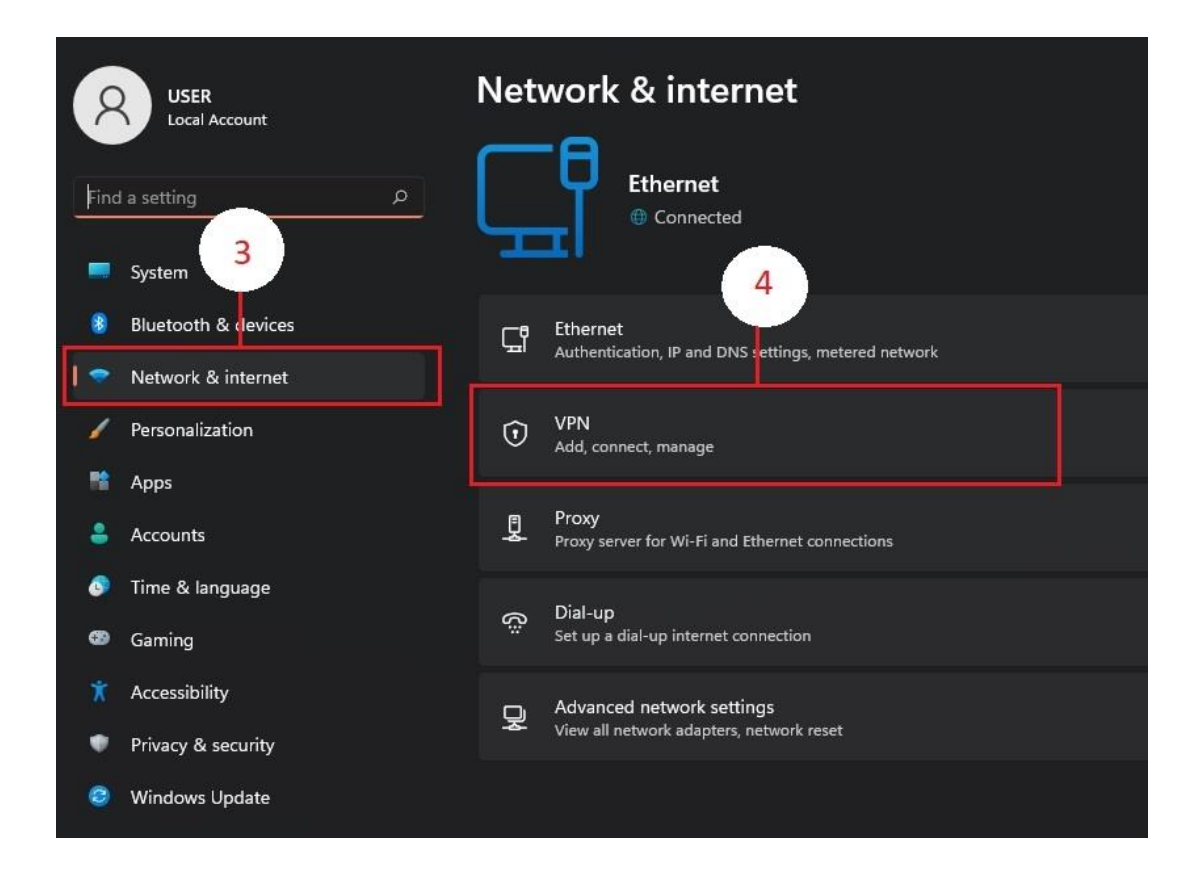

## 5. Select Add VPN

| USER<br>Local Account |                     | Network & internet > VPN                  |         |  |  |
|-----------------------|---------------------|-------------------------------------------|---------|--|--|
|                       |                     | VPN connections 5                         | Add VPN |  |  |
| -                     | System              | Advanced settings for all VPN connections |         |  |  |
| 8                     | Bluetooth & devices | Allow VDN over meteorid networks          | 00 💭    |  |  |
| 🝷                     | Network & internet  |                                           |         |  |  |
| 4                     | Personalization     | Allow VPN while roaming                   | On 🛑    |  |  |
|                       | Apps                |                                           |         |  |  |
| ÷                     | Accounts            | Get help                                  |         |  |  |
| 0                     | Time & language     | F Give feedback                           |         |  |  |
| 8                     | Gaming              |                                           |         |  |  |
| X                     | Accessibility       |                                           |         |  |  |
| ٠                     | Privacy & security  |                                           |         |  |  |
| ٢                     | Windows Update      |                                           |         |  |  |
|                       |                     |                                           |         |  |  |

Setting as listed

- 5.1 VPN provider: Windows (built-in)
- 5.2 Connection name: KMUTTVPN
- 5.3 Server name or address: vpn.kmutt.ac.th
- 5.4 VPN type: L2TP/IPsec with pre-shared key
- 5.5 Pre-shared key: kmutt.ac.th
- 5.6 Type of sign-in info: User name and password
- 5.7 User name (optional) : username.sur (EX. Name.sur or 6xxxxxxxx)

5.8 Password (optional): \*\*\*\*\*\*\* (same password as your Kmutt Email)

Add VPN VPN provider 5.1 Windows (built-in) Connection name 5.2 On 🔵 🔵 KMUTTVPN On 🔵 Server name or address 5.3 vpn.kmutt.ac.th VPN type L2TP/IPsec with pre-shared key 5.4 Pre-shared key 5.5 .......... 5.6 Type of sign-in info User name and password User name (optional) 5.7 adul.kan 5.8 Password (optional) Save Cancel 5.9

#### 5.9 Save

## 6. Select Advance network setting

### 7. Select More network adapter options

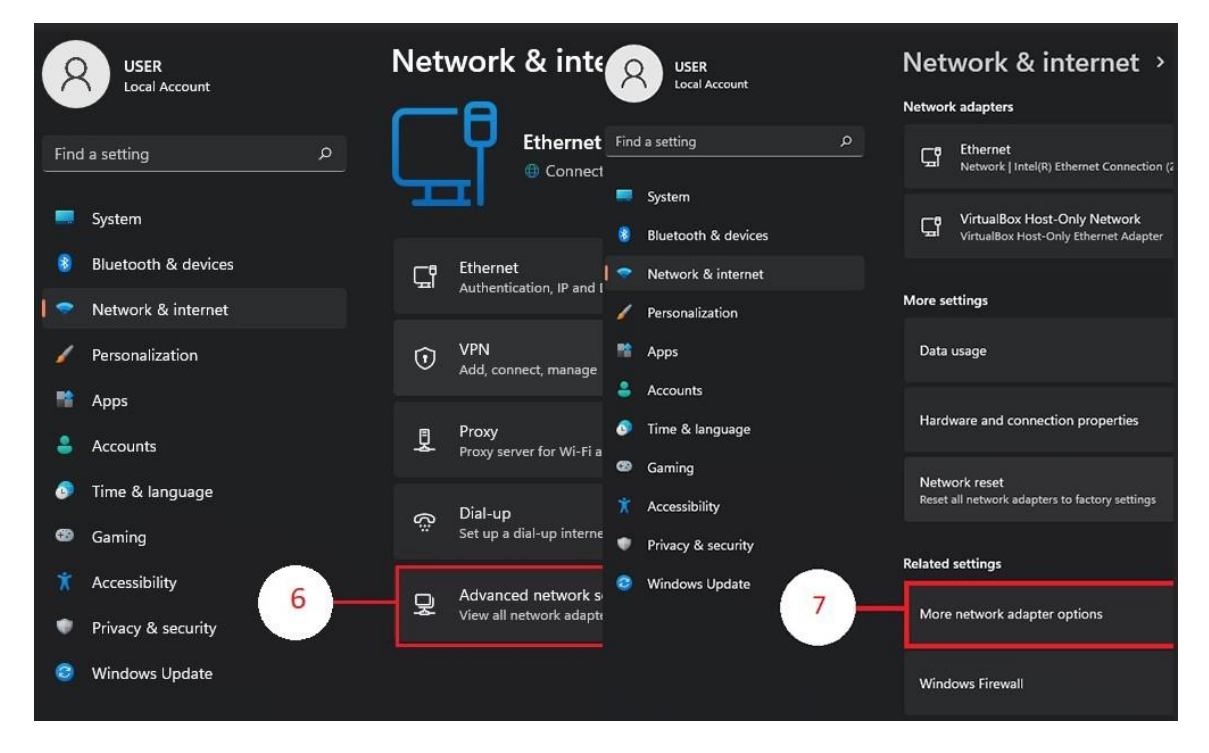

#### 8. Right click at KMUTTVPN

#### 9. Select Properties

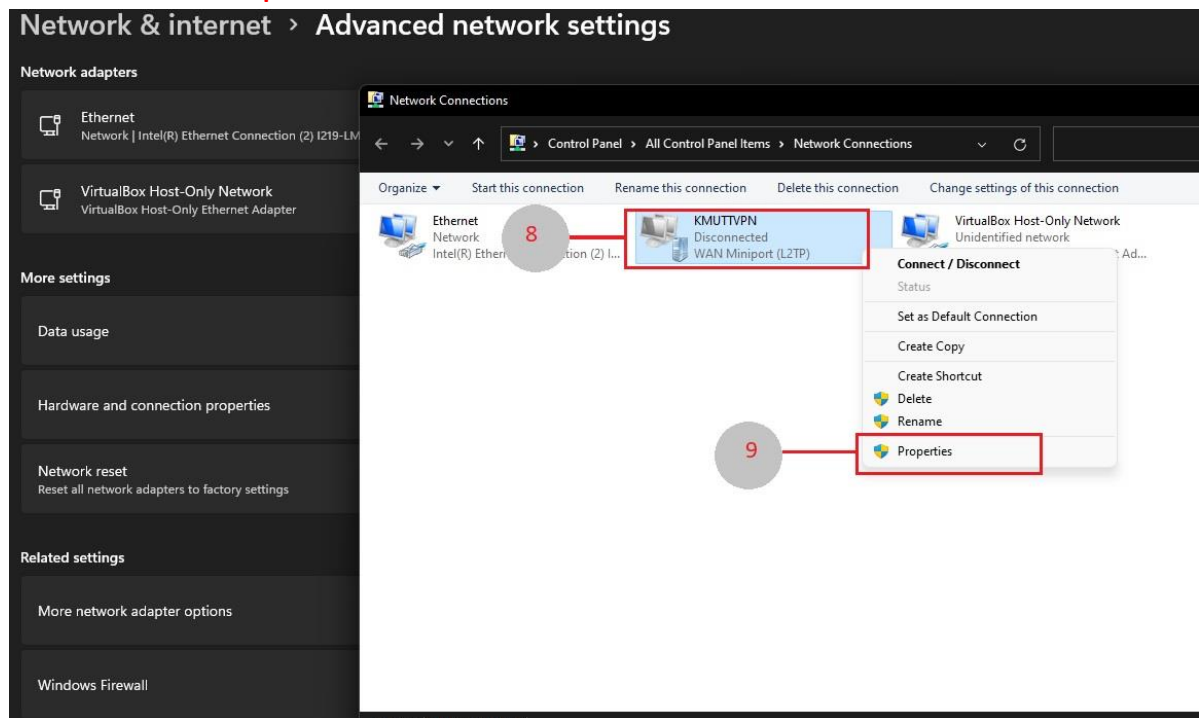

- 10. In KMUTTVPN Properties select Security
- 11. Set as listed
- 11.1 Select (•) Allow these protocols

# 11.2 Make sure to check box only at [/] Challenge Handshake Authentication Protocol (CHAP)

12. Click OK to save the setting

| eneral Options Security Network                  |                            |    |
|--------------------------------------------------|----------------------------|----|
| Type of VPN:                                     |                            |    |
| Layer 2 Tunneling Protocol with IPsec            | : (L2TP/IPsec)             | Ý  |
| Data encryption:                                 | Advanced settin            | gs |
| Optional encryption (connect even if r           | no encryption)             | V  |
| Authentication                                   |                            |    |
| O Use Extensible Authentication Pro              | tocol (EAP)                |    |
| Allow these protocols Unencrypted password (PAP) | 11.1 11.2                  |    |
| 🕝 Challenge Handshake Authen                     | tication Protocol (CHAP)   | -  |
| Microsoft CHAP Version 2 (MS                     | -CHAP v2)                  |    |
| Automatically use my Wind                        | lows logon name and<br>ny) |    |
| passworu (and domain, ir a                       | 11                         |    |

# -Login process for L2TP/IPsec

- 1. Click at Network icon in task bar
- 2. Select VPN
- 3. Click connect at **KMUTTVPN**

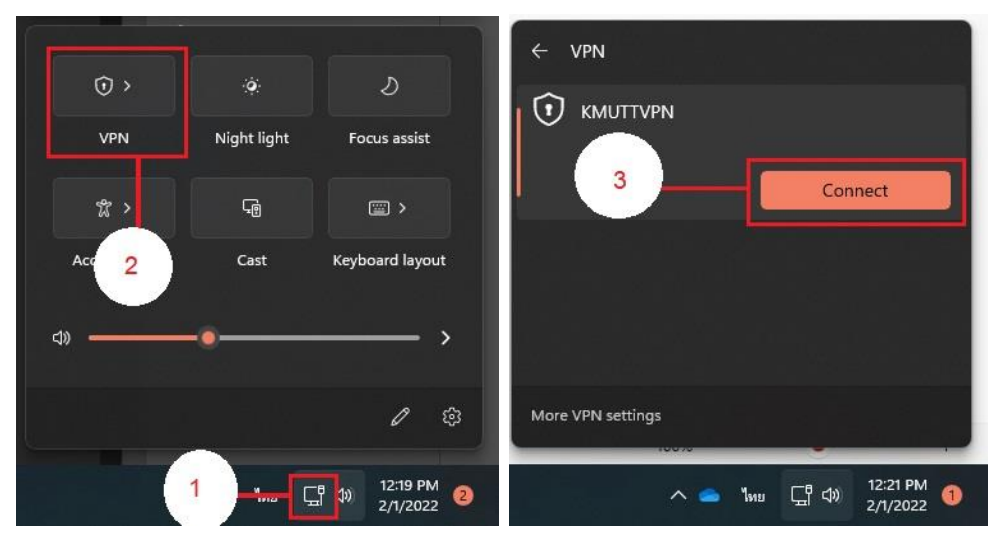

## -Disconnect from L2TP/IPsec

- 1. Click at Network icon in task bar
- 2. Select VPN
- 3. Click connect at KMUTTVPN

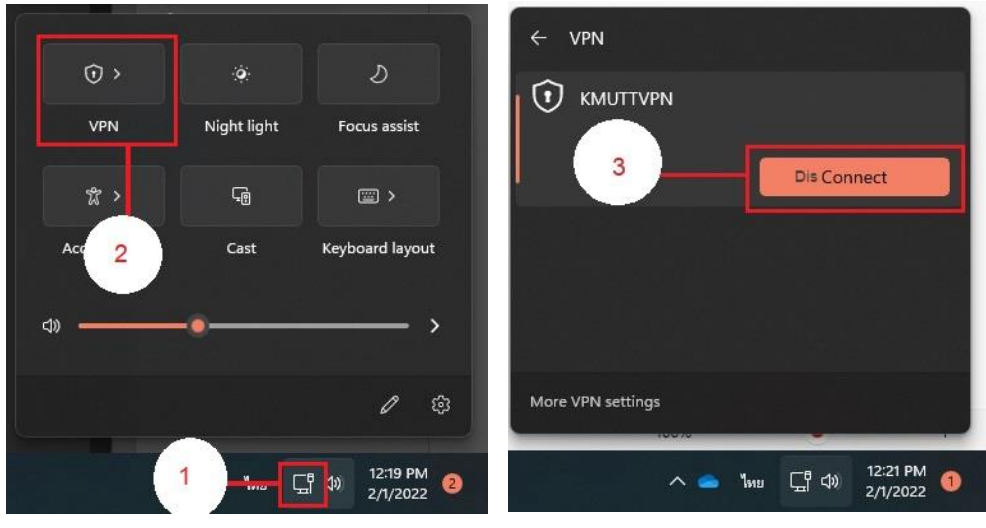

# -delete L2TP/IPsec setting

- 1. Right click the Network icon which locate in taskbar
- 2. Select Network and internet setting

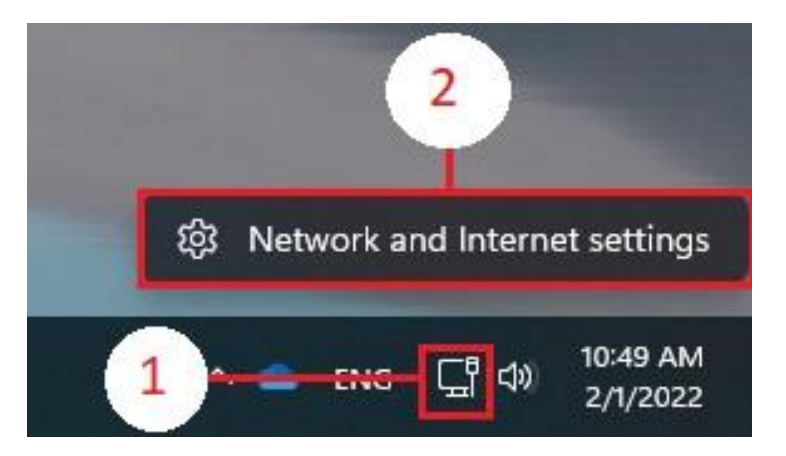

## 3. Select Network & internet

- 4. Click at **KMUTTVPN**
- 5. Select Remove

| 3              | USER<br>Local Account | Network & internet > VPN                  |           |
|----------------|-----------------------|-------------------------------------------|-----------|
| Find a setting |                       | VPN connections                           | Add VPN   |
|                | System                | • KMUTTVPN<br>Not connected     4         | Connect ^ |
| 8              | Bluetooth & devices   | 5 Advanced options                        | Remove    |
| /              | Personalization       |                                           |           |
| Ħ              | Apps                  | Advanced settings for all VPN connections |           |
| •              | Accounts              | Allow VPN over metered networks           | On 🛑      |
| 0              | Time & language       | Allow VPN while cosmice                   | 00        |
| 68             | Gaming                |                                           |           |
| X              | Accessibility         | Get help                                  |           |
| ٠              | Privacy & security    | Give feedback                             |           |
| 0              | Windows Update        |                                           |           |